## **Trial Balance**

The purpose of this document is to help someone create a trial balance report for a fund in the Financial Data Warehouse (FDW).

Assumptions:

- You have access to the FDW.
- You know how to login to the FDW.
- You have already setup your defaults for the environment.

This example will run a Trial Balance report for the TM090 fund.

A. Select the "Financial Reporting" dashboard:

| me               |                                 | Home Ca                 | talog Dashboards → New → Open →                                                                           |
|------------------|---------------------------------|-------------------------|----------------------------------------------------------------------------------------------------|
|                  | CSU The California Business Int | ornia State University  | 4 Financial Reporting                                                                                     |
|                  | Financial Reporting             | FIRMS GAAP              | FIRMS GAAP     FIRMS GAAP     FIRMS GAAP     FIRMS GAAP     FIRMS GAAP     FIRMS GAAP                     |
| MADE<br>-in the- | Transaction Inquiry             | Tree Reporting          | Eabor Cost Distribution CHRS     Sponsored Programs     Sponsored Programs                                |
| CSD A LANGE A    |                                 | Labor Cost Distribution | Transaction Inquiry     Transaction Inquiry     Transaction Inquiry     Tree Reporting     Tree Reporting |

If you have already setup your Financial Reporting Home defaults, then go to Step B. If not, then do the following:

- 1. Set your primary business unit to "SACST"
- 2. Set your primary budget ledger to "Budgets"
- 3. Click on the "Apply" button.

| Select primary business | nit for campus level reporting Select pri       | rimary budget ledger Select ori                                                                 | ginal budget scenario only                                                                                                    |                                                                                                    |
|-------------------------|-------------------------------------------------|-------------------------------------------------------------------------------------------------|----------------------------------------------------------------------------------------------------|----------------------------------------------------------------------------------------------------|
| SACST - Cal St 👻 🛀      | Budgets                                         | s 🔹Select \                                                                                     | /alue 🗸 🔶 App                                                                                                    | bly Reset 🔻                                                                                                    |
|                         | Select primary business u<br>SACST - Cal SI 👻 🚺 | Select primary business unit for campus level reporting Select p<br>SACST - Cal Si - 1 2 Budget | Select primary business unit for campus level reporting Select primary budget ledger Select ori<br>SACST - Cal SI • 1 Budgets • Select N<br>** All report Promet/Eiliters are Edectr (Elevel + Decretorion | Select primary business unit for campus level reporting Select primary budget ledger Select original budget scenario only SACST - Cal St |

B. Select the "Trial Balance":

| inanci                                                    | ial R                          | eporti                             | na                                         |                                       |                                      |                                       |                                  |                             |                         |                           |                        |                             |                  | Home                     | Cata               | loa                  | Dashb                 | oards 🖣              | , N                   | ew 🔻                  | Op                 | en 🔻                        | Signe                |
|-----------------------------------------------------------|--------------------------------|------------------------------------|--------------------------------------------|---------------------------------------|--------------------------------------|---------------------------------------|----------------------------------|-----------------------------|-------------------------|---------------------------|------------------------|-----------------------------|------------------|--------------------------|--------------------|----------------------|-----------------------|----------------------|-----------------------|-----------------------|--------------------|-----------------------------|----------------------|
| llama                                                     | Man                            | ogo bhu                            | Durlaat oo r                               | f Doriod                              | Financia                             | 1.0                                   | ni An of                         | Doried                      | Financi                 | ial Cumm                  | anı Dahu               | oon Dorio                   | da               | Financial                | 0                  | any hy N             | (0.05                 | Trial Da             |                       | Inconti               | en te Di           | ata Danar                   | -                    |
| nome                                                      | Man                            | age iviy                           | buuyet as t                                | renou                                 | Findficia                            | i Summa                               | ITY AS OF                        | renou                       | Financi                 | ai Summ                   |                        | een reno                    | us               | Filialiciai              | Summ               | ary by 1             | ear                   | I lidi Da            | lance                 | псери                 |                    | ale Repoi                   | IS U                 |
| Defau                                                     | It Sett                        | ings for                           | this Dasht                                 | oard                                  |                                      |                                       |                                  |                             |                         |                           |                        |                             |                  |                          |                    |                      |                       |                      |                       |                       |                    |                             |                      |
|                                                           |                                |                                    |                                            | Select                                | primary I                            | ousiness                              | unit for                         | campus                      | s level re              | eporting                  | Select                 | primary I                   | budg             | et ledger                | Sele               | ect origi            | nal bu                | dget sc              | enario o              | nly                   |                    |                             |                      |
|                                                           |                                |                                    |                                            | SACS                                  | T - Cal St                           | •                                     |                                  |                             |                         |                           | Budge                  | ets                         | •                |                          | S                  | elect Va             | lue 🔻                 |                      |                       | A                     | Apply              | Reset <b>v</b>              |                      |
|                                                           |                                |                                    |                                            |                                       |                                      |                                       |                                  |                             | ** A                    | ll report F               | Prompts/F              | ilters are                  | Fdes             | cr (Field +              | Desc               | ription) *           | *                     |                      |                       |                       |                    |                             |                      |
| Repo                                                      | rt Ind                         | lex                                |                                            |                                       |                                      |                                       |                                  |                             |                         |                           |                        |                             |                  |                          |                    |                      |                       |                      |                       |                       |                    |                             |                      |
| Man                                                       | ne Me                          | Dudact                             | a of Doried                                |                                       |                                      |                                       |                                  |                             |                         |                           |                        |                             |                  |                          |                    |                      |                       |                      |                       |                       |                    |                             |                      |
| This pa                                                   | ge my<br>age is<br>elds ar     | designe<br>nd the de               | d to produce<br>epartmental                | e reports (<br>hierarchy              | of budget,<br>. Manage               | actuals, (<br>My Budg                 | encumbra<br>et page (            | ances, pr<br>defaults t     | re-encum<br>to accour   | nbrances,<br>nt type 50   | and bala<br>(revenue   | ince avail<br>e) and act    | able o           | data base<br>type 60 (e  | d on a<br>expens   | limited r<br>e).     | number                | of filters           | s, includi            | ng fund               | , depari           | ment, acc                   | ount, p              |
| Financ                                                    | cial Su                        | mmary /                            | As of Period                               |                                       | -                                    |                                       |                                  |                             |                         |                           |                        |                             |                  |                          |                    |                      |                       |                      |                       |                       |                    |                             |                      |
| As of t<br>state a<br>numbe                               | the per<br>and CS<br>er of ac  | iod india<br>U attribu<br>ccountin | ated in the<br>utes, trees,<br>pperiods, s | filter, this<br>and Peop<br>ee Financ | page is de<br>eSoft cha<br>ial Summa | signed to<br>tfield attr<br>iry Betwe | produce<br>ibutes. T<br>en Perio | e reports<br>hese rep<br>d. | of budge<br>orts can    | et, actuals<br>be limited | , encumi<br>d to any a | orances, p<br>account ty    | pre-er<br>pe or  | cumbran<br>all-inclus    | ces, ar<br>ive for | d balan<br>assets, l | ce avai<br>liabilitie | lable da<br>s, equit | ta based<br>/, revenu | l on a wi<br>ue and e | ide nun<br>expense | nber of filt<br>e. For data | ers whi<br>i limited |
| Financ                                                    | cial Su                        | mmary I                            | Between Pe                                 | riods                                 |                                      |                                       |                                  |                             |                         |                           |                        |                             |                  |                          |                    |                      |                       |                      |                       |                       |                    |                             |                      |
| Based<br>the cha                                          | l on the<br>artfield           | e accour<br>Is, state              | iting periods<br>and CSU at                | indicated<br>tributes, t              | l in the filte<br>rees, and          | er, this pa<br>PeopleSo               | ige is de:<br>oft chartfi        | signed to<br>eld attribu    | produce<br>utes.        | e reports o               | of budget              | , actuals,                  | encu             | mbrances                 | , pre-e            | ncumbra              | ances,                | and bala             | ance ava              | ilable da             | ata bas            | ed on a b                   | oad ra               |
| Financ                                                    | cial Su                        | mmary I                            | y Year                                     |                                       |                                      |                                       |                                  |                             |                         |                           |                        |                             |                  |                          |                    |                      |                       |                      |                       |                       |                    |                             |                      |
| Based<br>People                                           | on the                         | e year ar<br>bartfield             | nd accountir<br>attributes.                | ig period<br>These rep                | ndicated i<br>orts can b             | n the filte<br>e limited              | r, this pa<br>to any ao          | ge is des<br>count typ      | signed to<br>pe or all- | produce<br>inclusive      | reports o<br>for asset | f budget (<br>s, liabilitie | or act<br>es, eq | uals base<br>uity, rever | d on a<br>nue an   | wide nu<br>d expen:  | mber o<br>se.         | f filters \          | which inc             | lude the              | e chartf           | ields, stat                 | e and C              |
| Trial B                                                   | Balance                        |                                    |                                            |                                       |                                      |                                       |                                  |                             |                         |                           |                        |                             |                  |                          |                    |                      |                       |                      |                       |                       |                    |                             |                      |
| <ul> <li>Runs a</li> <li>Actual</li> <li>Trial</li> </ul> | at a fui<br>ais Tria<br>Balani | al Balanci<br>ce (6 Co             | to give a ful<br>ce Basic t<br>lumns) Re   | picture o<br>ial balance<br>port with | f the fund,<br>e report<br>six colum | including                             | all balaı<br>der sele            | nce sheet                   | t and inc<br>olumn se   | come state<br>electors    | ement ac               | counts. Ti                  | his ve           | ersion sho               | ws onl             | / actuals            | 6                     |                      |                       |                       |                    |                             |                      |
| Incept                                                    | ion to                         | Date Re                            | ports                                      |                                       |                                      |                                       |                                  |                             |                         |                           |                        |                             |                  |                          |                    |                      |                       |                      |                       |                       |                    |                             |                      |
| Incepti<br>• Incept                                       | ion to l<br>otion to           | Date Re<br>Date: T                 | ports:<br>his page di                      | splays act                            | uals and e                           | ncumbra                               | nce sum                          | mary tota                   | als based               | d on a wid                | le numbe               | er of filters               | s from           | a project                | -to-dat            | e perspe             | ective b              | y year. I            | Each yea              | ar's sum              | nmary a            | mount ca                    | n be dri             |
| <ul> <li>Incep</li> </ul>                                 | ption to                       | Date w                             | ith Period P                               | rompt: Th                             | is page di                           | splays ind                            | ception to                       | date thr                    | rough a s               | selected fi               | iscal year             | r period pi                 | rompt            | t. It display            | /s actu            | als and              | encum                 | brance t             | otals up              | through               | n a sele           | cted fiscal                 | year p               |
| Cash<br>Used f                                            | for ana                        | lysis in (                         | determining                                | if a negat                            | ive cash b                           | alance e:                             | kists in s                       | pecified S                  | SCO, CS                 | U, or Peo                 | pleSoft f              | und(s)                      |                  |                          |                    |                      |                       |                      |                       |                       |                    |                             |                      |
| Fund F                                                    | Balanc                         | e                                  |                                            |                                       |                                      |                                       |                                  |                             | ,                       | -,                        |                        |                             |                  |                          |                    |                      |                       |                      |                       |                       |                    |                             |                      |
| Based<br>used to                                          | l on the                       | e period<br>itor nega              | indicated in<br>itive fund ba              | the filter,<br>lance.                 | this page                            | reports th                            | e beginr                         | iing fund                   | balance                 | , year-to-(               | date reve              | nue, year                   | r-to-da          | ate expen                | se, and            | l project            | s curre               | nt fund I            | balance               | based o               | on a bro           | ad range                    | of filter:           |
| Perfor                                                    | mance                          | Report                             | As of Perio                                | t                                     |                                      |                                       |                                  |                             |                         |                           |                        |                             |                  |                          |                    |                      |                       |                      |                       |                       |                    |                             |                      |
| This re                                                   | eport d                        | isplays f                          | inancial dat                               | a by comp                             | aring resu                           | ilts and c                            | alculatin                        | g percent                   | tages fro               | m the prid                | or year to             | the year                    | selec            | ted in the               | report             | filters. T           | hrough                | n report             | views bo              | th budg               | et and             | actuals da                  | ta can               |

C. Select the "Actuals Trial Balance" report:

This example uses the "Actuals Trial Balance". An example of the "Trial Balance (6 Columns)" report can be found at the end of this document.

| CSU The California State University<br>Business Intelligence / Data Warehouse                                                                                                    | Sea                       | rch All       |
|----------------------------------------------------------------------------------------------------|---------------------------|---------------|
| inancial Reporting                                                                                                    | Home Catalog Das          | hboards 🔻 N   |
| Home Manage My Budget as of Period Financial Summary As of Period Financial Summary Between Periods                                                                                                  | Financial Summary by Year | Trial Balance |
| Actuals Trial Balance<br>Actuals Trial Balance Report is a Basic Trial Balance Report<br>Trial Balance (6 Columns)<br>Trial Balance Report with six columns and wider selection of column selectors. |                           |               |

D. This brings us to the Report Filters for this report. Note that the Business Unit is already filled in by the default that we setup earlier:

| inanc    | ial Reporting     | Home                  | Catalog Dasht       | ooards ▼ New ▼     | Open ▼ Sigi        | ned In As Adejobi,Ad |
|----------|-------------------|-----------------------|---------------------|--------------------|--------------------|----------------------|
| *ial Sum | mary As of Period | -inancial Summary Bet | ween Periods Financ | al Summary by Year | Trial Balance Actu | als Trial Balance    |
| ⊿ Re     | port Filters      |                       |                     |                    |                    |                      |
| 1        | Business Unit     | Fiscal Year           | Period              |                    |                    |                      |
| (        | SACST - Cal Si 🔻  | 2018 🔻                | Between 0           | ▼- 12              | •                  |                      |
|          | Fund CE Status    | Fund                  | NOT Fund Value      |                    |                    |                      |
|          | -Select Value     | X -                   | NOTSelect Value     |                    |                    |                      |
|          |                   |                       |                     |                    |                    |                      |
|          | Fund Tree         | Fund Level 1          | Fund Level 2        | Fund Level 3       | Fund Level 4       | Fund Level 5         |
|          | Select Value 🔻    | Select Value 🔻        | Select Value 🔻      | Select Value 🔻     | Select Value 🔻     | -Select Value 🔻      |
|          | Fund CF Attrib    | Fund CF Att Val       | CSU Fund Type       | Fund Proc Type     | Approp Rev Dt      | Approp Avl To Dat    |
|          | Select Value 🔻    | Select Value 🔻        | Select Value 🔻      | Select Value 🔻     | Select Value 🔻     | Select Value 🔻       |
|          | SCO Fund          | SCO Subfund           | CSU Fund            | NOT CSU Fund       | GAAP NAC           |                      |
|          | Select Value 🔻    | Select Value 🔻        | Select Value 🔻      | NOTSelect Value    | Value              | <b>v</b>             |
|          |                   |                       |                     |                    |                    |                      |
|          |                   |                       |                     |                    |                    |                      |

Note that you can change the Business Unit. Select the Business Unit of the fund(s) that you want to see on this report. The general Sac State Business Unit, SACST, is the most frequently used. Another Business Unit is SAFDN for the Sac State Foundation funds. You can use one or more Business Units on a report, but you must have at least one.

E. Click on the drop-down arrow next to "Fund" in the "Report Filters" section:

| <sup>«</sup> icial Summary As of Period | Financial Summary | Between Periods | Financial Summ | ary by Year | Trial Balance |
|-----------------------------------------|-------------------|-----------------|----------------|-------------|---------------|
| A Report Filters                        |                   |                 |                |             |               |
| Business Unit                           | Fiscal Year       | Period          |                |             |               |
| SACST - Cal St ▼                        | 2018 🗸            | Between 0       | ▼- 12          |             | •             |
|                                         | Fund              | NOT Fund Val    | ue             |             |               |
| Fund CF Status                          | - unu             |                 |                |             |               |

- F. Remove Fund X by:
  - 1. Click on the checked box next to "X" to remove "X" from the list of funds to display
  - 2. Click on "More/Search..."

| i manciai Keporting              | Home Catalog Dashboard                                                       | S▼ New ▼           |
|----------------------------------|------------------------------------------------------------------------------|--------------------|
| *icial Summary As of Period      | Financial Summary Between Periods Financial                                  | Summary by Year    |
| ▲ Report Filters                 |                                                                              |                    |
| Business Unit                    | Fiscal Year Period                                                           |                    |
| SACST - Cal St 🔻                 | 2018 <b>v</b> Between 0                                                      | - 12               |
| Fund CF Status                   | Fund                                                                         | NOT Fund           |
| Select Value 🔻                   | X                                                                            | ▼ NOTSel           |
| Fund (ree 1                      | ✓X                                                                           | Arel 3             |
| Select Value 🔻                   |                                                                              | Value 🔻            |
| Fund CF Attrib<br>Select Value ▼ | - 1418 - Udvardy Grad Student Award End 811 - Net Investment in Capital Asse | ic Type<br>Value ▼ |
| SCO Fund                         | ☐ 821 - Restricted: Nonexpendable - En<br>More/Search                        | Fund               |

G. Enter "TM090" and click on "Search":

Note that "TM090" is all capital letters and the "Match Case" box is checked.

| Available                                                                     | Selected | 6 |
|-------------------------------------------------------------------------------|----------|---|
| Name Starts   TM090                                                           |          |   |
| 2 Search Match Case                                                           |          |   |
| NULL                                                                          | >        |   |
| -                                                                             | »        |   |
| 1418 - Udvardy Grad Student Award End<br>811 - Net Investment in Canital Asse |          |   |
| 821 - Restricted: Nonexpendable - En                                          | <        |   |
| 831 - Restricted: Expendable - Schol                                          | ~        |   |
| 832 - Restricted: Expendable - Resea                                          | ~        |   |
| Choices Returned: 1 - 256 + More                                              |          |   |
|                                                                               |          |   |

- H. Continue to add the Fund:
  - 1. Select the line "TM090 Testing Center-Vendor Income"
  - 2. Select the ">" to move it to the selected list
  - 3. Select "OK"

| Select  | Values                |             |    |          | <b>Ø</b> × |
|---------|-----------------------|-------------|----|----------|------------|
| Availal | ble                   |             | Q, | Selected | /          |
| Name    | Starts                | ▼ TM090     |    |          |            |
|         | Search                | Match Case  |    |          |            |
| TM09(   | 0 - Testing Center-Ve | ndor Income | >  | 2        |            |
|         |                       |             | >> |          |            |
|         |                       |             |    |          |            |
|         |                       |             | <  |          |            |
|         |                       |             | ~  |          |            |
|         |                       |             |    |          |            |
|         |                       |             |    |          |            |
|         |                       |             |    |          | OK Cancel  |
|         |                       |             |    |          | JA Cancer  |

I. Click on the "Apply Filters" button:

| ⊿ R | Report Filters   |                    |                     |                 |                |                    |
|-----|------------------|--------------------|---------------------|-----------------|----------------|--------------------|
|     | Business Unit    | Fiscal Year        | Period              |                 |                |                    |
|     | SACST - Cal SI 🔻 | 2018 🔻             | Between 0           | ▼- 12           | •              |                    |
|     | Fund CF Status   | Fund               |                     | NOT Fu          | ind Value      |                    |
|     | Select Value 🔻   | TM090 - Testing Ce | enter-Vendor Income | ▼ NOT           | Select Value 🔻 |                    |
|     | Fund Tree        | Fund Level 1       | Fund Level 2        | Fund Level 3    | Fund Level 4   | Fund Level 5       |
|     | Select Value 🔻   | Select Value 🔻     | Select Value 🔻      | Select Value 🔻  | Select Value 🔻 | Select Value 🔻     |
|     | Fund CF Attrib   | Fund CF Att Val    | CSU Fund Type       | Fund Proc Type  | Approp Rev Dt  | Approp AvI To Date |
|     | Select Value 🔻   | Select Value 🔻     | Select Value 🔻      | Select Value 🔻  | Select Value 🔻 | Select Value 🔻     |
|     | SCO Fund         | SCO Subfund        | CSU Fund            | NOT CSU Fund    | GAAP NAC       |                    |
|     | Select Value 🔻   | Select Value 🔻     | Select Value 🔻      | NOTSelect Value | e ▼Select Valu | Ie 🔻               |
|     |                  |                    |                     |                 |                |                    |

- J. Adjust the display:
  - 1. Click the drop-down arrow for "Show Column"
  - 2. Select "Account Fdescr"

| Actuals Trial Dalance                                   |                                                                                                    |                                                                             |   |
|---------------------------------------------------------|----------------------------------------------------------------------------------------------------|-----------------------------------------------------------------------------|---|
| Actuals Trial Balance                                   |                                                                                                    |                                                                             |   |
| Actuals Trial Balance<br>Time run: 4/11/2019 7:12:07 PM |                                                                                                    |                                                                             |   |
|                                                         | Show Column: Acct Type<br>2<br>Select Report View<br>FIRMS Ob<br>State GL A<br>Fund Fdescr TMI Nat Class | Fdescr<br>descr<br>descr<br>j Cd Fdescr<br>cct Fdescr<br>Fdescr<br>r Income | • |
|                                                         | 496 - TF-Miscellaneous Trust                                                                             |                                                                             |   |
|                                                         | Acct Type Fdescr                                                                                         | Year to Date Actuals                                                        |   |
|                                                         | 10 - Assets                                                                                              | 13,927.91                                                                   |   |
|                                                         | 20 - Liabilities                                                                                         | 0.00                                                                        |   |
|                                                         | 30 - Fund Equity and Reserves                                                                            | (11,114.40)                                                                 |   |
|                                                         | 50 - Revenues                                                                                            | (10,868.96)                                                                 |   |
|                                                         | 60 - Expenditures                                                                                        | 8,055.45                                                                    |   |
|                                                         | Grand Total                                                                                              | 0.00                                                                        |   |

K. Click the "OK" button.

| Actuals Trial Balance<br>Time run: 4/11/2019 7:12:07 PM |                               |                          |
|---------------------------------------------------------|-------------------------------|--------------------------|
|                                                         | Show Column: Account Fe       | descr 🔻 ок               |
|                                                         | Select Report View: Summary   | y by Fund Pivot 🔹        |
|                                                         | Fund Fdescr TM090 - Testin    | g Center-Vendor Income 🔻 |
|                                                         | 496 - TF-Miscellaneous Trust  |                          |
|                                                         | Acct Type Fdescr              | Year to Date Actuals     |
|                                                         | 10 - Assets                   | 13,927.91                |
|                                                         | 20 - Liabilities              | 0.00                     |
|                                                         | 30 - Fund Equity and Reserves | (11,114.40)              |
|                                                         | 50 - Revenues                 | (10,868.96)              |
|                                                         | 60 - Expenditures             | 8,055.45                 |
|                                                         | Grand Total                   | 0.00                     |

L. Sample report:

Note that most values in this report can be clicked on by the user to drill down into more detail.

| nancial Reporting                                   | Hom                                 | e Catalog Da               | shboards 👻 New                      | ▼ Open ▼         | Signed In As Adejobi,Ad | iemidun 🔻 |  |
|-----------------------------------------------------|-------------------------------------|----------------------------|-------------------------------------|------------------|-------------------------|-----------|--|
| ancial Summary As of Period                         | Financial Summary                   | Between Periods Fi         | nancial Summary by Ye               | ar Trial Balance | Actuals Trial Balance » | ¢ 0       |  |
| Report Filters                                      |                                     |                            |                                     |                  |                         | ^         |  |
| Business Unit                                       | Fiscal Year                         | Period                     |                                     |                  |                         |           |  |
| SACST - Cal SI 🔻                                    | 2018 🔻                              | Between 0                  | ▼- 12                               | •                |                         |           |  |
| Fund CF Status                                      | Fund                                | NOT Fund Value             |                                     |                  |                         |           |  |
| Select Value 🔻                                      | TM090 - Testini 👻 NOTSelect Value 👻 |                            |                                     |                  |                         |           |  |
| Fund Tree                                           | Fund Level 1                        | Fund Level 2               | Fund Level 3                        | Fund Level 4     | Fund Level 5            |           |  |
| Select Value 🔻                                      | Select Value 🔻                      | Select Value 🔻             | Select Value 🔻                      | Select Value     | Select Value 🔻          |           |  |
| Fund CF Attrib                                      | Fund CF Att Val                     | CSU Fund Type              | Fund Proc Type                      | Approp Rev Dt    | Approp Avl To Date      |           |  |
| Select Value 🔻                                      | Select Value 🔻                      | Select Value 🔻             | Select Value 🔻                      | Select Value     | Select Value 🔻          |           |  |
| SCO Fund                                            | SCO Subfund                         | CSU Fund                   | NOT CSU Fund                        | GAAP NAC         |                         |           |  |
| Select Value 🔻                                      | Select Value 🔻                      | Select Value 🔻             | NOTSelect Value                     | Value            | ue 🔻                    |           |  |
| Actuals Trial Balance<br>Time run: 4/11/2019 7:23:3 | 5 PM<br>Se                          | Show Column: Accou         | nt Fdescr 🔹 🖸<br>mary by Fund Pivot | K<br>T           |                         |           |  |
|                                                     | Fund Fo                             | descr TM090 - Testin       | g Center-Vendor Incom               | e 🔻              |                         |           |  |
|                                                     | 496 - TF                            | -Miscellaneous Trust       |                                     |                  |                         |           |  |
|                                                     | Account                             | Fdescr                     | Year to D                           | ate Actuals      |                         |           |  |
|                                                     | 101100 -                            | Cash-ST Investments        | (SWIFT)                             | 13,857.91        |                         |           |  |
|                                                     | 103821 -                            | A/R Revenue                |                                     | 70.00            |                         |           |  |
|                                                     | 201001 -                            | Accounts Payable           | brancos                             | 0.00             |                         |           |  |
|                                                     | 305002 -                            | FB-Continuina Appron       | riation                             | (11,114,40)      |                         |           |  |
|                                                     | 305022 -                            | Fund Balance Clearing      | Account                             | 0.00             |                         |           |  |
|                                                     | 402002                              | Reserve for Pre-Encur      | nbrances                            | 0.00             |                         |           |  |
|                                                     | 403802 -                            | Repervention in the Eniour |                                     |                  |                         |           |  |

## **Optional Steps:**

## Save Customization:

Your filters can be saved and easily reused later. Use a "customization" for this functionality. This example will save the above steps as a customization called "TrialBalance".

- 1. Click on the "gear" in the upper right corner.
- 2. Click on "Save current Customization...":

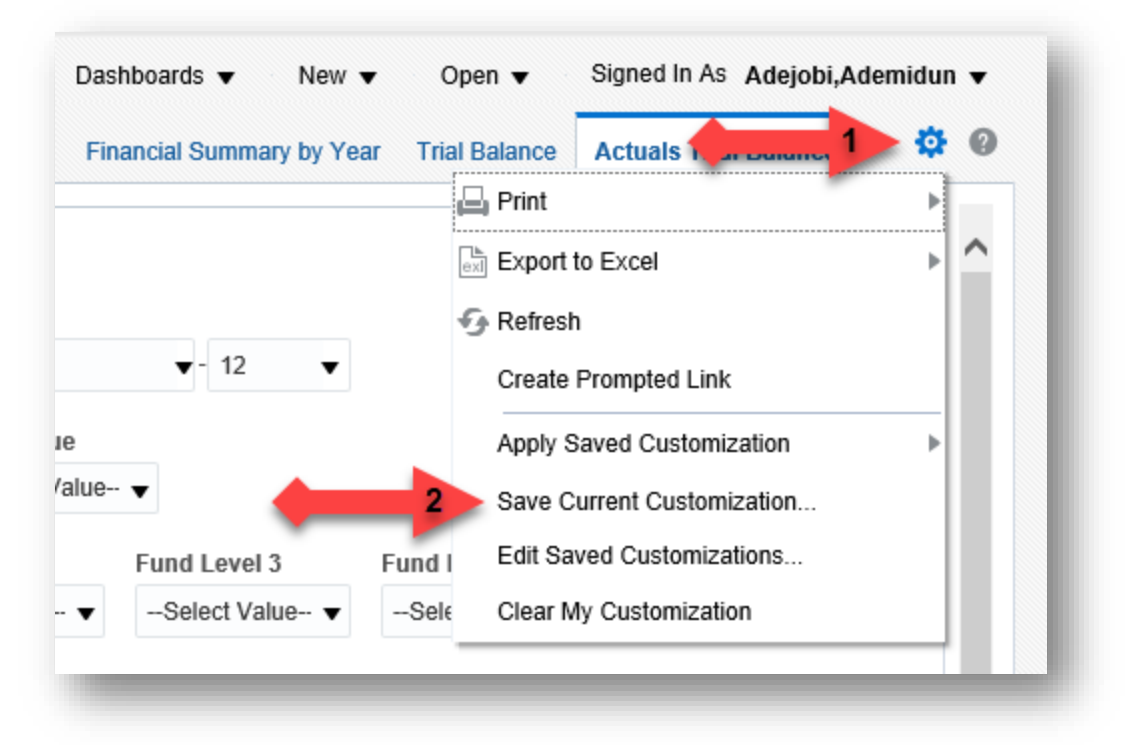

- 3. Enter the name for your new customization.
- 4. Click on the "Make this my default for this page" check box.
- 5. Click on the "OK" button:

| Save Cu  | rrent Customization         | 0 ×     |
|----------|-----------------------------|---------|
| Name     | TrialBalance                | •       |
| Save for | Me                          | -       |
|          | Others Set Permissions      |         |
| 4        | Make this my default for th | is page |
| -        | 5 08                        | Cancel  |
|          |                             | Guilder |

## Example of the 6 Columns Report:

The following report is an example of the 6 Columns report. Note that it is similar to the report documented above, except the user has options to include more report columns.

| Show Column Column |   | Column      |                 | c                    | Column Column                   |                        |          |             | Column      |   |         |
|--------------------|---|-------------|-----------------|----------------------|---------------------------------|------------------------|----------|-------------|-------------|---|---------|
| Fund Fdescr        | • | 2: Acct Cat | Fdescr 🔻        | 3: Hide              | ▼ 4                             | : Hide                 | •        | 5: Hide     |             | • | 6: Hide |
|                    |   |             |                 | Sele                 | ect Report View                 | r: Trial Balance 🔻     |          |             |             |   |         |
|                    |   |             | Fund Fdescr     |                      |                                 | Acct Cat Fdescr        |          |             | Actuals     |   |         |
|                    |   |             | TM090 - Testing | Center-Vendor Income | 103 - Accounts Receivable       |                        |          | 70.00       |             |   |         |
|                    |   |             |                 |                      | 103 - Accounts Receivable Total |                        |          | 70.00       | 00          |   |         |
|                    |   |             |                 |                      | 108 - Investments               |                        |          | 13,857.91   |             |   |         |
|                    |   |             |                 |                      | 108 - Investn                   | nents Total            |          |             | 13,857.91   |   |         |
|                    |   |             |                 |                      | 201 - Accour                    | t Payable              |          |             | 0.00        |   |         |
|                    |   |             |                 |                      | 201 - Accour                    | t Payable Total        |          |             | 0.00        |   |         |
|                    |   |             |                 |                      | 305 - Fund B                    | alance/Retained Earnin | igs      |             | (11,114.40) |   |         |
|                    |   |             |                 |                      | 305 - Fund B                    | alance/Retained Earnin | igs Tota | l .         | (11,114.40) |   |         |
|                    |   |             |                 |                      | 507 - Revenu                    | ue from Interest       |          |             | (4.20)      |   |         |
|                    |   |             |                 |                      | 507 - Revenu                    | ue from Interest Total |          |             | (4.20)      |   |         |
|                    |   |             |                 |                      | 508 - Revenu                    | ue from Investments    |          |             | (143.76)    |   |         |
|                    |   |             |                 |                      | 508 - Revenu                    | ue from Investments To | tal      |             | (143.76)    |   |         |
|                    |   |             |                 |                      | 580 - Other F                   | inancial Sources       |          |             | (10,721.00) |   |         |
|                    |   |             |                 |                      | 580 - Other F                   | inancial Sources Total |          |             | (10,721.00) |   |         |
|                    |   |             |                 |                      | 601 - Regula                    | r Salaries and Wages   |          |             | 383.90      |   |         |
|                    |   |             |                 |                      | 601 - Regula                    | r Salaries and Wages T | otal     |             | 383.90      |   |         |
|                    |   |             |                 |                      | 603 - Benefit                   | s Group                |          |             | 4.73        |   |         |
|                    |   |             |                 |                      | 603 - Benefit                   | s Group Total          |          |             | 4.73        |   |         |
|                    |   |             |                 |                      | 616 - Informa                   | ation Technology Costs |          |             | 0.00        |   |         |
|                    |   |             |                 |                      | 616 - Informa                   | ation Technology Costs | Total    |             | 0.00        |   |         |
|                    |   |             |                 |                      | 617 - Service                   | es from Other Funds/Ag | encies   | Group       | 2,378.24    |   |         |
|                    |   |             |                 |                      | 617 - Service                   | s from Other Funds/Ag  | encies ( | Group Total | 2,378.24    |   |         |
|                    |   |             |                 |                      | 660 - Misc. C                   | perating Expenses      |          |             | 5,288.58    |   |         |
|                    |   |             |                 |                      |                                 |                        |          |             |             |   |         |